# 제22대 국회의원선거를 위한 <mark>국외부재자</mark> 혹은 <mark>재외선거인</mark> 신청 방법(2024/2/9일 마감) 안내문

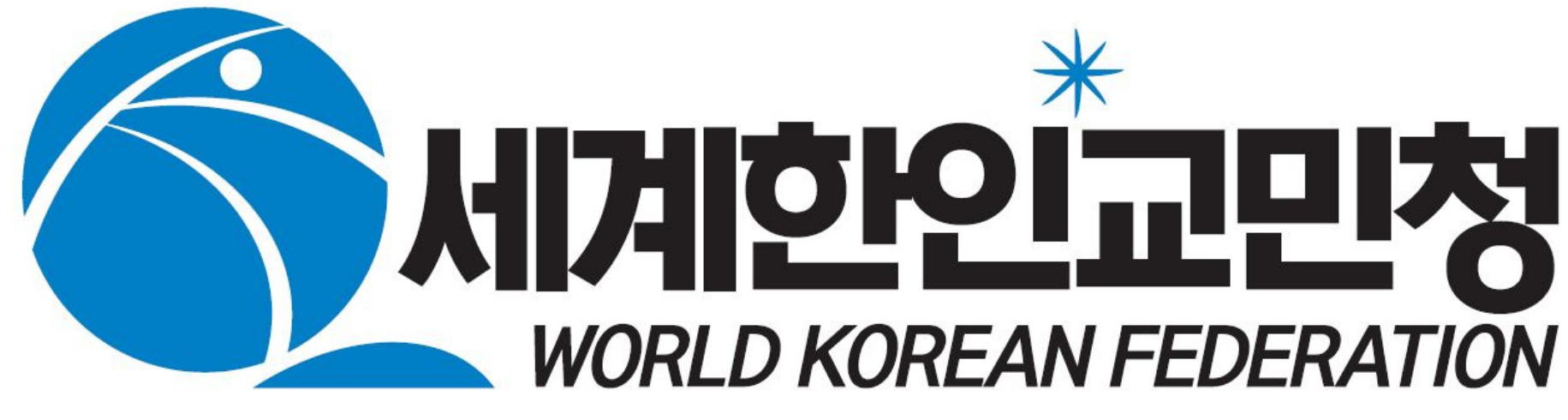

### 캘리포니아 오랜지카운티 지부

웹사이트 => <u>wkf-us.org</u>

방법1: LA 영사관 직접 방문하여 신청.(찾아가야 하는 번거로움이 있지만 쉽다.) 방법2: 인터넷 (휴대폰, PC를 이용). 본 문서는 PC에서 보이는 화면 사용. 휴대폰의 화면도 PC 화면과 비슷함.(집에서 할 수 있으나 복잡하다.) => 그러나 아래의 스텝을 따라 하면 좀 쉽게 할 수 있다. 스텝 1: 무조건 아래 링크를 접속 (만약 영어버전이나오면,그화면의 맨위 한국어 를 클릭.) https://ova.nec.go.kr/cmn/applicationGuide.do

미국에 살고 있는 사람 중 주민등록번호가 없는 사람 (말소자) => 재외선거인 신청방법은 2가지 방법이 있다: (공통 준비 서류: 한국여권, 미국 집 주소, 휴대폰 번호, email (확인서가 도착함), 국외부재자 일 경우는 주민등록번호 및 한국 주소)

제22대 국회의원선거를 위한 국외부재자 혹은 재외선거인 신청 방법(2/9일 마감) (미국 시민권자 중 복수국적자(한국시민권소유)만 한국의 재외선거에 참여 가능.)

미국에 살고 있는 사람 중 한국 주민등록번호가 살아있는 사람 => 국외부재자

## 스텝 2: 휴대폰/PC 화면에 보이는 아래 별표 ╈ 자리를 누른다.

□ 국외부재자/재외선거인 신고·신청

- 대상선거 : 대통령선거, 임기만료에 따른 국회의원선거
- 신고·신청 기간
- · 국외부재자 신고기간 : 선거일 전 150일부터 선거일 전 60일 까지
- ·재외선거인 등록신청기한 : 선거일 전 60일까지
- ※ 위 기간 내에 신고·신청서를 제출하시기 바랍니다

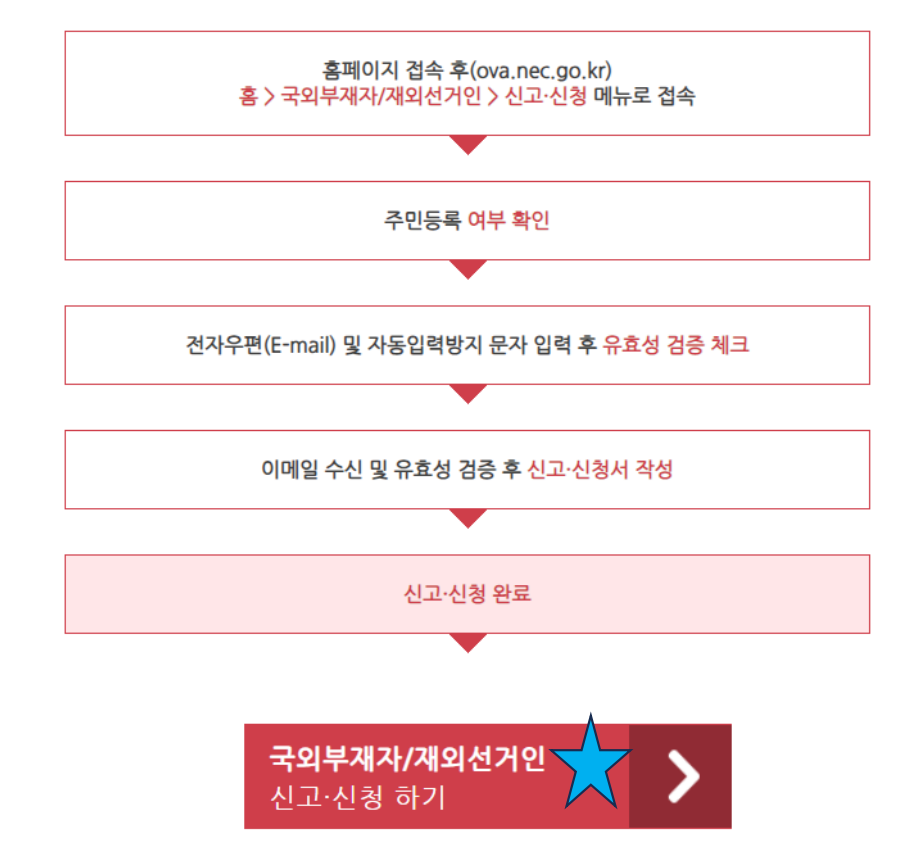

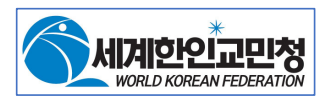

### 스텝 3: 휴대폰/PC 화면에 별표 가 있는 곳에 자신에게 해당하는 사항을 선택하여 누른다 (주민등록번호가 살아있나, 말소되었나).

□ 주민등록번호 유무확인

· 주민등록이 되어 있는 사람으로서 외국에서 투표를 하려는 국민은 국외부재자 입니다.

- · 주민등록이 되어있지 않은 국민(주민등록 말소자 포함)은 재외선거인 입니다.
- ·재외선거인과 재외국민주민등록자는 국회의원 재외선거에서 비례대표국회의원선거의 선거권만 갖습니다.

· 접수하신 재외공관의 요건심사결과에 따라 선거인 종류가 달라질 수 있습니다.

#### 귀하는 현재 주민등록번호를 가지고 있습니까?

) 네, 저는 주민등록번호를 가지고 있습니다.

) 아니오, 저는 주민등록번호를 가지고 있지 않습니다.(또는 저는 주민등록말소자 입니다.)

2개 동그라미 중에 하나를 선택하면 동그라미가 **빨갛게** 변함.

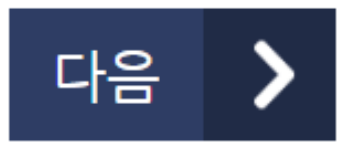

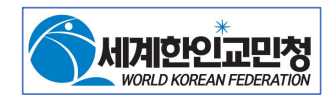

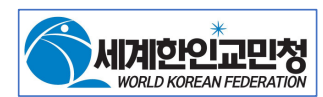

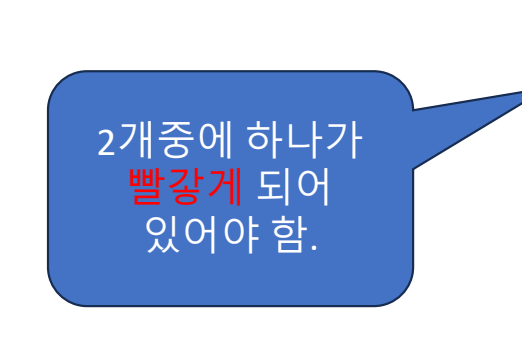

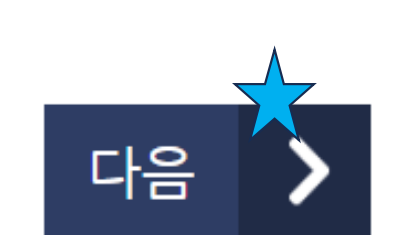

아니오, 저는 주민등록번호를 가지고 있지 않습니다.(또는 저는 주민등록말소자 입니다.)

○ 네, 저는 주민등록번호를 가지고 있습니다.

스텝 4: 휴대폰/PC 화면에 보이는 아래 별표☆ 자리를 누른다.

주민등록번호 유무확인

### 귀하는 현재 주민등록번호를 가지고 있습니까?

· 접수하신 재외공관의 요건심사결과에 따라 선거인 종류가 달라질 수 있습니다.

· 주민등록이 되어 있는 사람으로서 외국에서 투표를 하려는 국민은 국외부재자 입니다.

·재외선거인과 재외국민주민등록자는 국회의원 재외선거에서 비례대표국회의원선거의 선거권만 갖습니다.

· 주민등록이 되어있지 않은 국민(주민등록 말소자 포함)은 재외선거인 입니다.

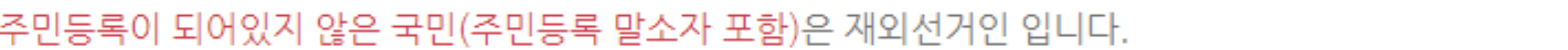

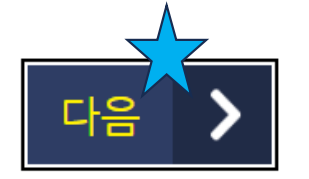

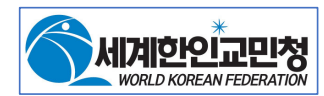

# 스텝 5: 만약 스텝 4에서 'O 아니오' 를 선택했다면, 휴대폰/PC 화면에 보이는 아래 별표 <mark>↓ 다음</mark>을 먼저 누른 후 별표 ★ OK 를 누른다. (만약 'O 네' 를 선택했을 경우도 비슷하다.)

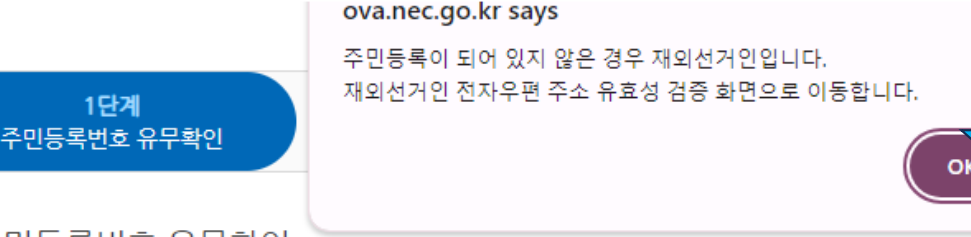

•재외선거인과 재외국민주민등록자는 국회의원 재외선거에서 비례대표국회의원선거의 선거권만 갖습니다.

아니오, 저는 주민등록번호를 가지고 있지 않습니다.(또는 저는 주민등록말소자 입니다.)

주민등록번호 유무확인

· 주민등록이 되어 있는 사람으로서 외국에서 투표를 하려는 국민은 국외부재자 입니다.

· 주민등록이 되어있지 않은 국민(주민등록 말소자 포함)은 재외선거인 입니다.

· 접수하신 재외공관의 요건심사결과에 따라 선거인 종류가 달라질 수 있습니다.

귀하는 현재 주민등록번호를 가지고 있습니까?

○ 네. 저는 주민등록번호를 가지고 있습니다.

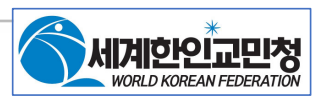

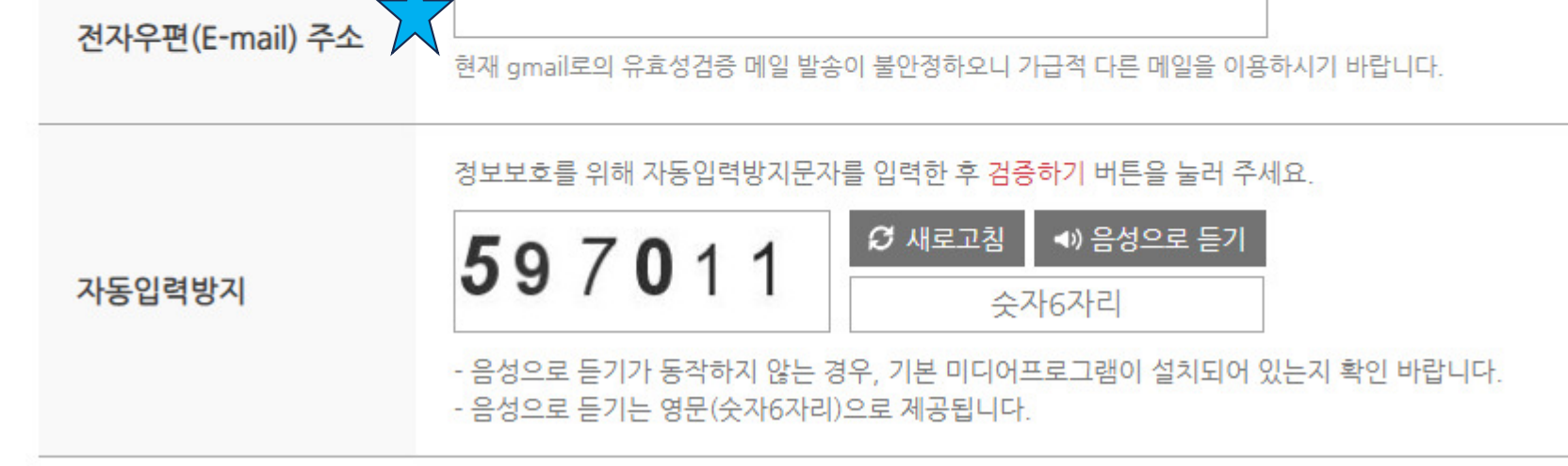

#### [개인정보처리방침 보기]

중앙선거관리위원회는 정확하지 않은 전자우편주소 입력으로 인해 발생할 수 있는 불이익(선거인명부 미등재, 선거정보 수신 불가 등) 을 방지하기 위하여 <mark>전자우편(E-Mail)주소 유효성 검증</mark>을 실시하고 있습니다.신고·신청인의 정보는 동의 없이 공개되지 않으며, 개인정보처리방침에 의해 보호하고 있습니다.

□ 재외선거인 전자우편 주소 유효성 검증

### 스텝 6: 휴대폰/PC 화면에 보이는 아래 별표 ╈ 에 본인이 열어볼 수 있는 본인의 이멜을 type-in 한다. (gmail 이 불안정하다고 써 있지만 사용해도 됨.)

### 스텝 7: 휴대폰/PC 화면에 보이는 아래 별표 ╈ 에 왼쪽 숫자 6개를 입력한다.

#### □ 재외선거인 전자우편 주소 유효성 검증

중앙선거관리위원회는 정확하지 않은 전자우편주소 입력으로 인해 발생할 수 있는 불이익(선거인명부 미등재, 선거정보 수신 불가 등) 을 방지하기 위하여 전자우편(E-Mail)주소 유효성 검증을 실시하고 있습니다.신고·신청인의 정보는 동의 없이 공개되지 않으며, 개인정보처리방침에 의해 보호하고 있습니다.

[개인정보처리방침 보기]

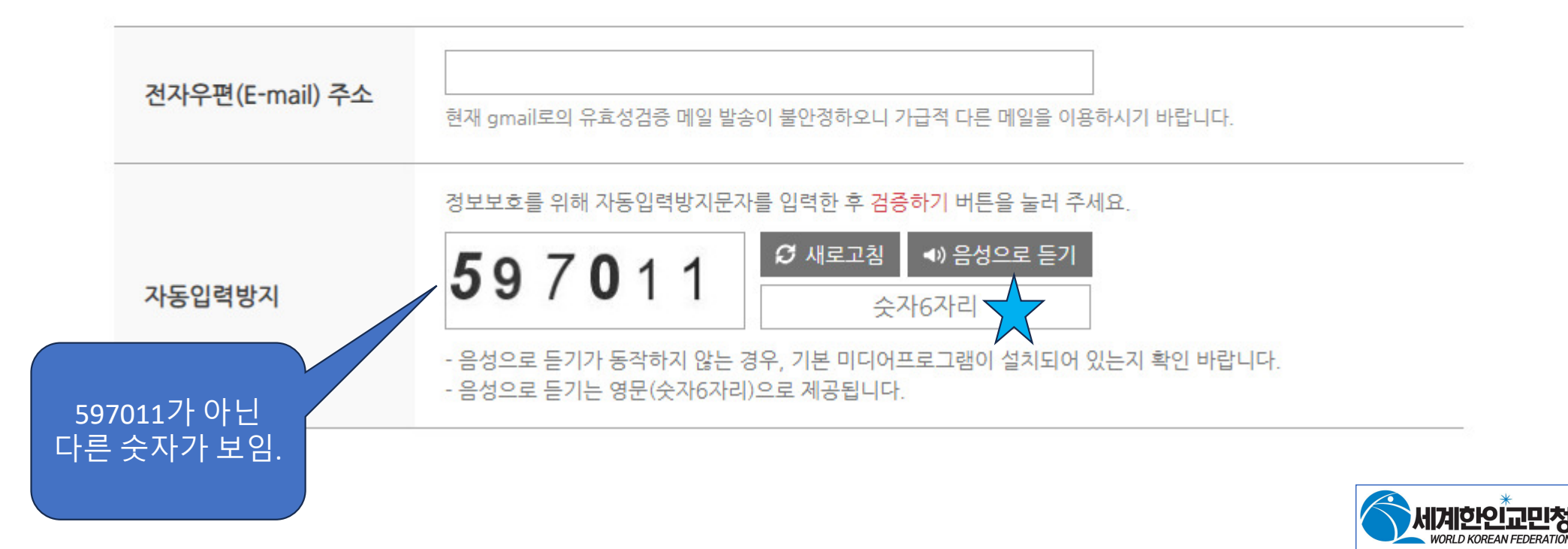

# 스텝 8: 휴대폰/PC 화면에 보이는 아래 별표 ╈ 자리를 누른다.

| 저지으며(E-mail) 즈스   | aperzologinalicom                                                                    |  |  |  |  |
|-------------------|--------------------------------------------------------------------------------------|--|--|--|--|
| 전지구전(E-Iliail) 구조 | 현재 gmail로의 유효성검증 메일 발송이 불안정하오니 가급적 다른 메일을 이용하시기 바랍니다.                                |  |  |  |  |
|                   | 정보보호를 위해 자동입력방지문자를 입력한 후 <mark>검증하기</mark> 버튼을 눌러 주세요.                               |  |  |  |  |
| 자동입력방지            | 820958 <sup>2 새로고침</sup> * 음성으로 듣기<br>820958                                         |  |  |  |  |
|                   | - 음성으로 듣기가 동작하지 않는 경우, 기본 미디어프로그램이 설치되어 있는지 확인 바랍니다<br>- 음성으로 듣기는 영문(숫자6자리)으로 제공됩니다. |  |  |  |  |

- 신고·신청을 하기 위해서는 여권번호, 주민등록번호 등 개인정보가 필요합니다.
- 전자우편(E-mail) 정보와 자동입력방지 문자 기재 완료 후 검증하기 버튼을 클릭하면 유효성 검증 메일이 발송됩니다.
- 3분 이내에 유효성 검증메일이 수신되지 않을 경우 다른 전자우편(E-mail)으로 유효성 검증을 진행하여 주시기 바랍니다. (유효성 검증메일은 발송 후 2일 (48시간)동안 유효합니다)
- 스팸메일 또는 받은 편지함 이외의 개인설정 우편함으로 분류되어 있는지 재확인하시길 바랍니다.
- 동일 메일 주소로 유효성 검증을 여러 번 요청한 경우, 가장 마지막으로 발송된 메일로 유효성 검증이 가능합니다.

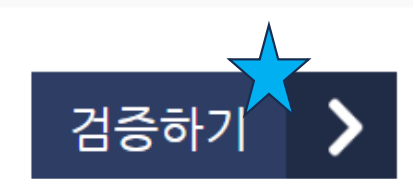

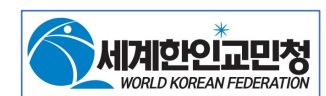

### 스텝 9: 휴대폰/PC 화면에 보이는 아래 별표 ╈ 자리를 누른다.

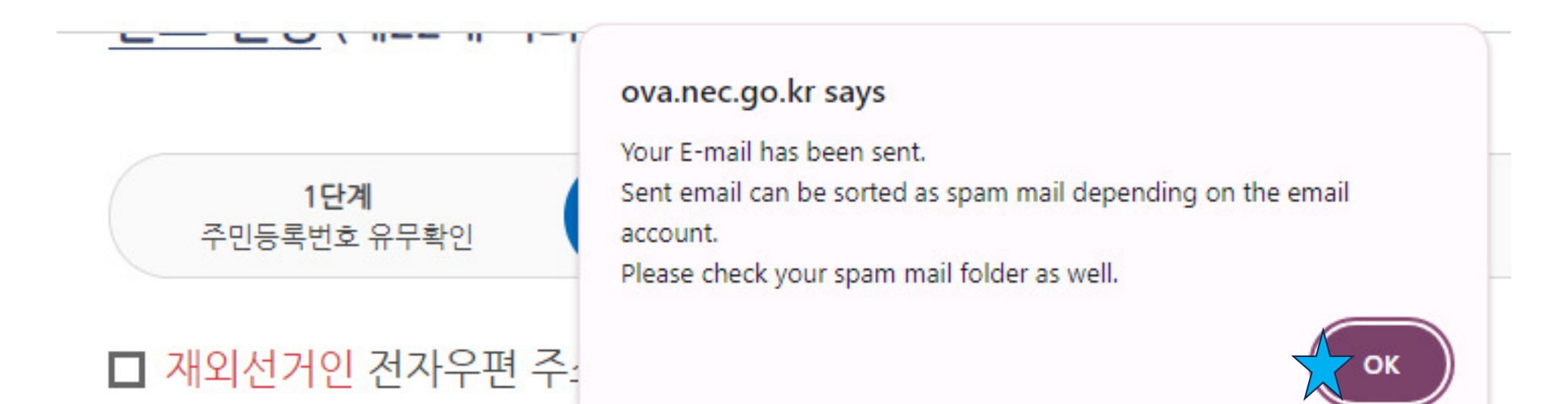

중앙선거관리위원회는 정확하지 않은 전자우편주소 입력으로 인해 발생할 수 있는 불이익(선거인명부 미 을 방지하기 위하여 <mark>전자우편(E-Mail)주소 유효성 검증</mark>을 실시하고 있습니다.신고·신청인의 정보는 동의 개인정보처리방침에 의해 보호하고 있습니다.

#### [개인정보처리방침 보기]

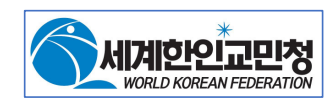

### 스텝 10: 본인의 이멜을 열어서 '중앙선거관리위원회'에서 온 이멜을 연다.

● 전자우편(E-mail) 주소 유효성 검증

중앙선거관리위원회

From: ovanec@nec.go.kr

Yahoo/Inbox 🏠

🖶 🛛 Sat, Feb 3 at 8:26 PM 🛣

#### 전자우편(E-mail) 주소 유효성 검증

아래 전자우편(E-mail) 주소 인증하기 버튼을 클릭해주세요.

#### 전자우편 주소 인증하기

https://ova.nec.go.kr/ovi/emailValidationAccCheck.do? sgId=20240410&clientSessId=zKIYdaOyWkgFS5IJH09dEBI1iL7mbPaHaDGCHm96RwQBI3 SvnTTjBe5g3uJWuBPV&clientAccIp=72.199.217.152&email=ygk1@yahoo.com&reqSeqn o=2017918&voterDiv=1&userLocale=ko&userLang=KR

> [인증 유효시간] 2024-02-06 PM 01:26까지 (메일 발송시각 기준 48시간 후 까지)

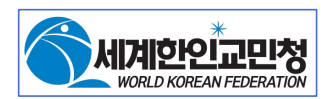

## 스텝 11: 휴대폰/PC 화면에 보이는 아래 별표 ╈ 자리를 누른다.

● 전자우편(E-mail) 주소 유효성 검증

중앙선거관리위원회

From: ovanec@nec.go.kr

Sat, Feb 3 at 8:26 PM 🔗

E.

Yahoo/Inbox 🏠

### 전자우편(E-mail) 주소 유효성 검증

아래 전자우편(E-mail) 주소 인증하기 버튼을 클릭해주세요.

https://ova.nec.go.kr/ovi/emailValidationAccCheck.do? sgld=20240410&clientSessId=zKIYdaOyWkgFS5IJH09dEBI1iL7mbPaHaDGCHm96RwQBI3 SvnTTjBe5g3uJWuBPV&clientAccIp=72.199.217.152&email=ygk1@yahoo.com&reqSeqn o=2017918&voterDiv=1&userLocale=ko&userLang=KR

전자우편 주소 인증하기

[인증 유효시간] 2024-02-06 PM 01:26까지 (메일 발송시각 기준 48시간 후 까지)

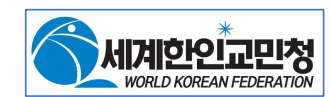

## 스텝 12: 휴대폰/PC 화면에 보이는 아래 별표 ╈ 자리에 해당사항을 기입한다.

#### 신고·신청 (제22대 국회의원 재외선거)

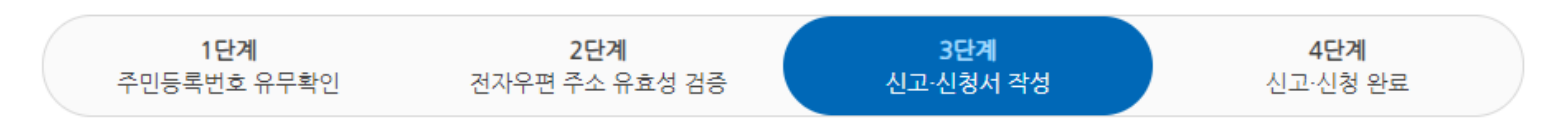

□ 재외선거인 등록신청서

#### (\*)표시 항목은 필수 입력사항

이 신청서의 기재사항에 오류가 있는 경우 신청인에게 불이익(선거인명부 미등재, 선거정보 수신불가 등)이 발생할 수 있으므로 모든 사항을 정확하게 기재하여 주시기 바랍니다.

거짓으로 재외선거인 등록신청을 한 사람 또는 자신의 뜻에 따라 신청한 것으로 인정되지 아니하는 사람은 투표에 참여할 수 없으며, 공직선거법 제247조에 따라 처벌(3년 이하의 징역 또는 500만원 이하의 벌금)될 수 있습니다.

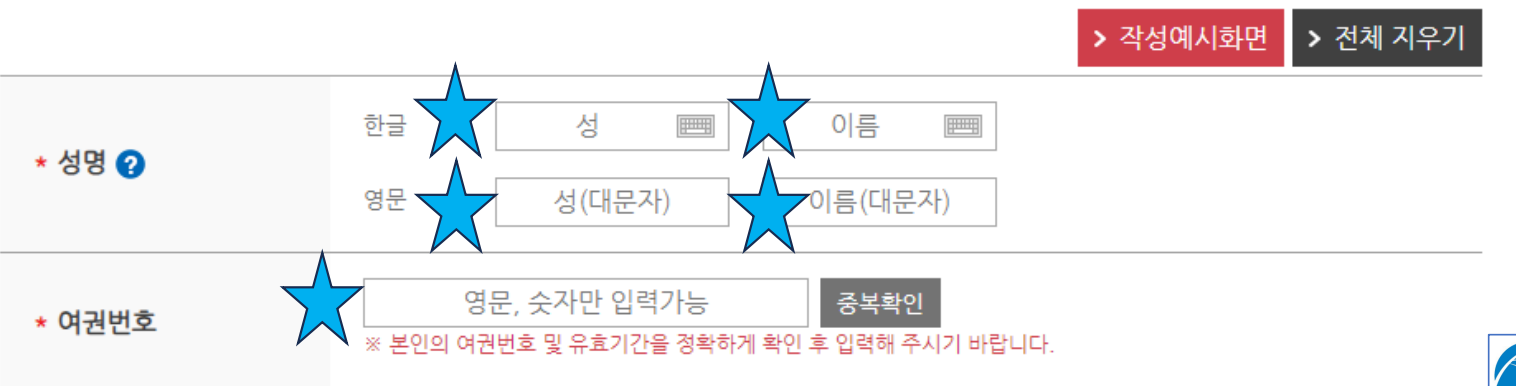

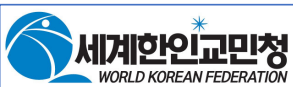

## 스텝 13: 휴대폰/PC 화면에 보이는 아래 별표 ╈ 자리에 해당사항을 기입한다.

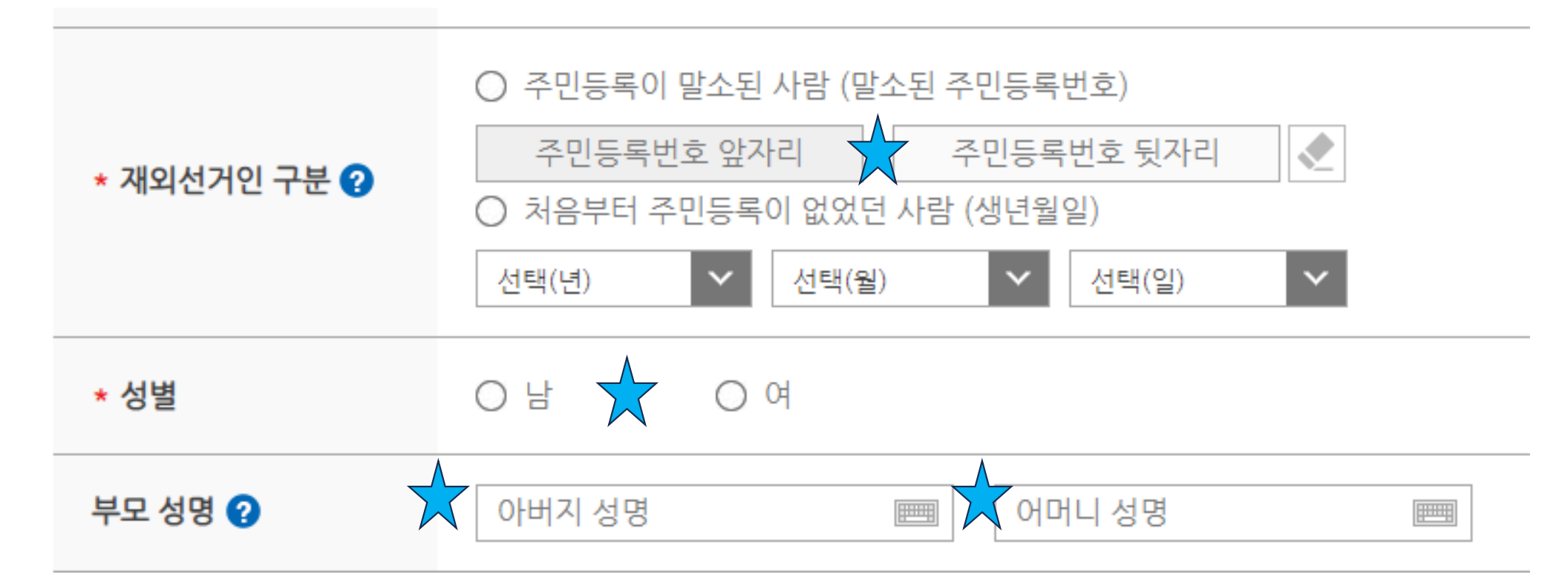

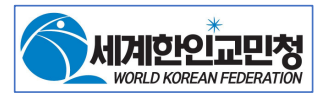

### 스텝 14: 아래 동그라미 2개중 한 개를 선택한 후, 휴대폰/PC 화면에 보이는 아래 별표★ 자리에 해당사항을 기입한다.

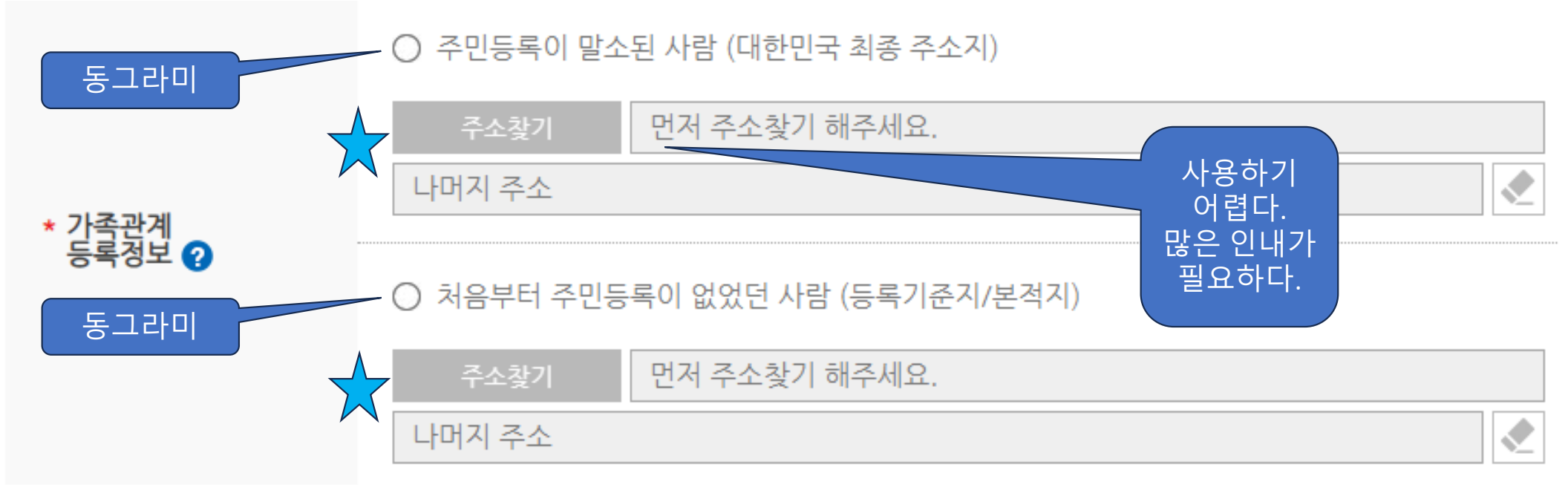

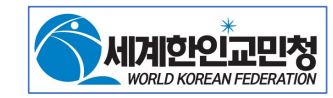

# 스텝 15: 휴대폰/PC 화면에 보이는 아래 별표 ╈ 자리에 해당사항을 기입한다.

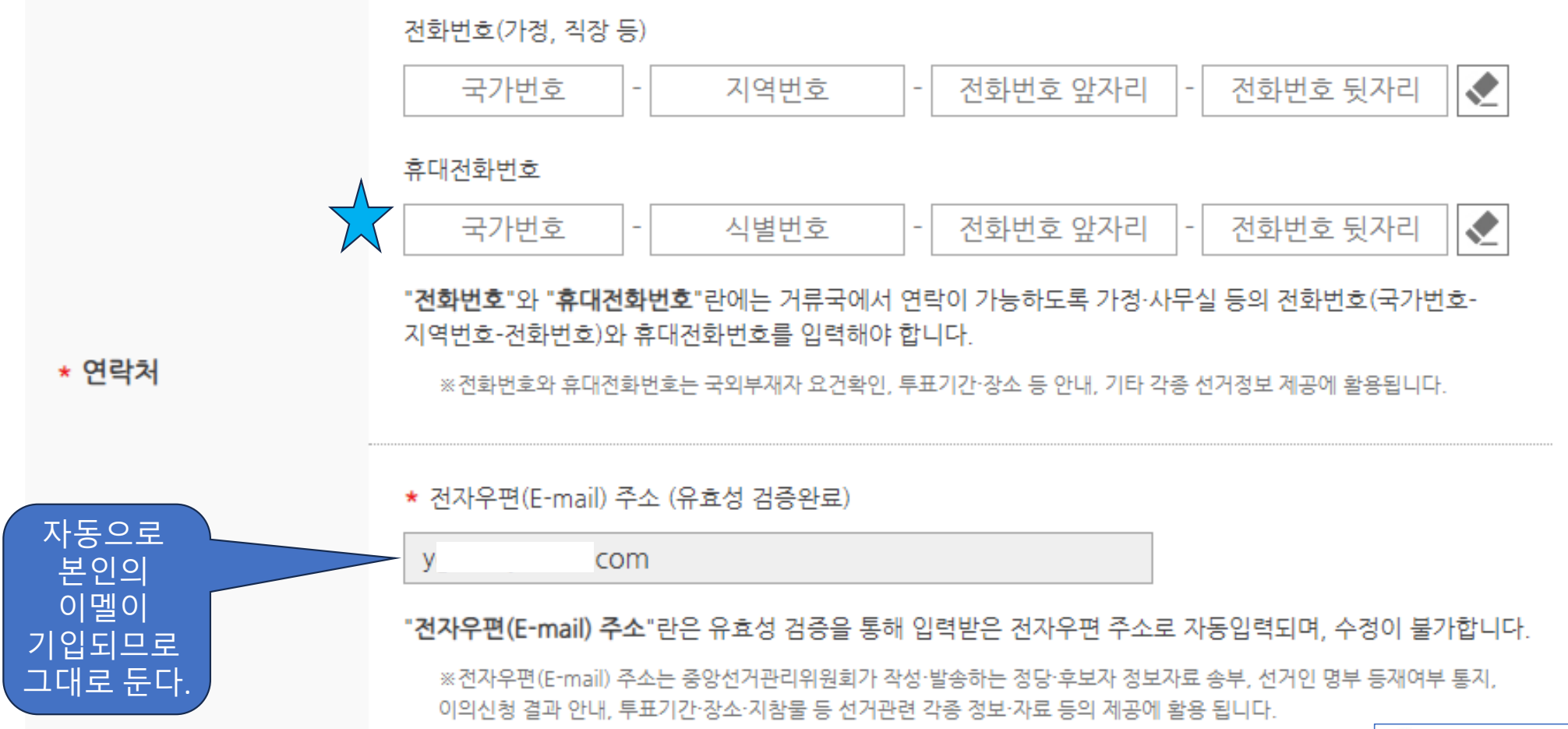

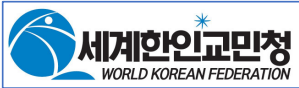

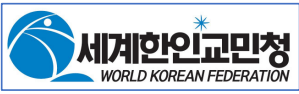

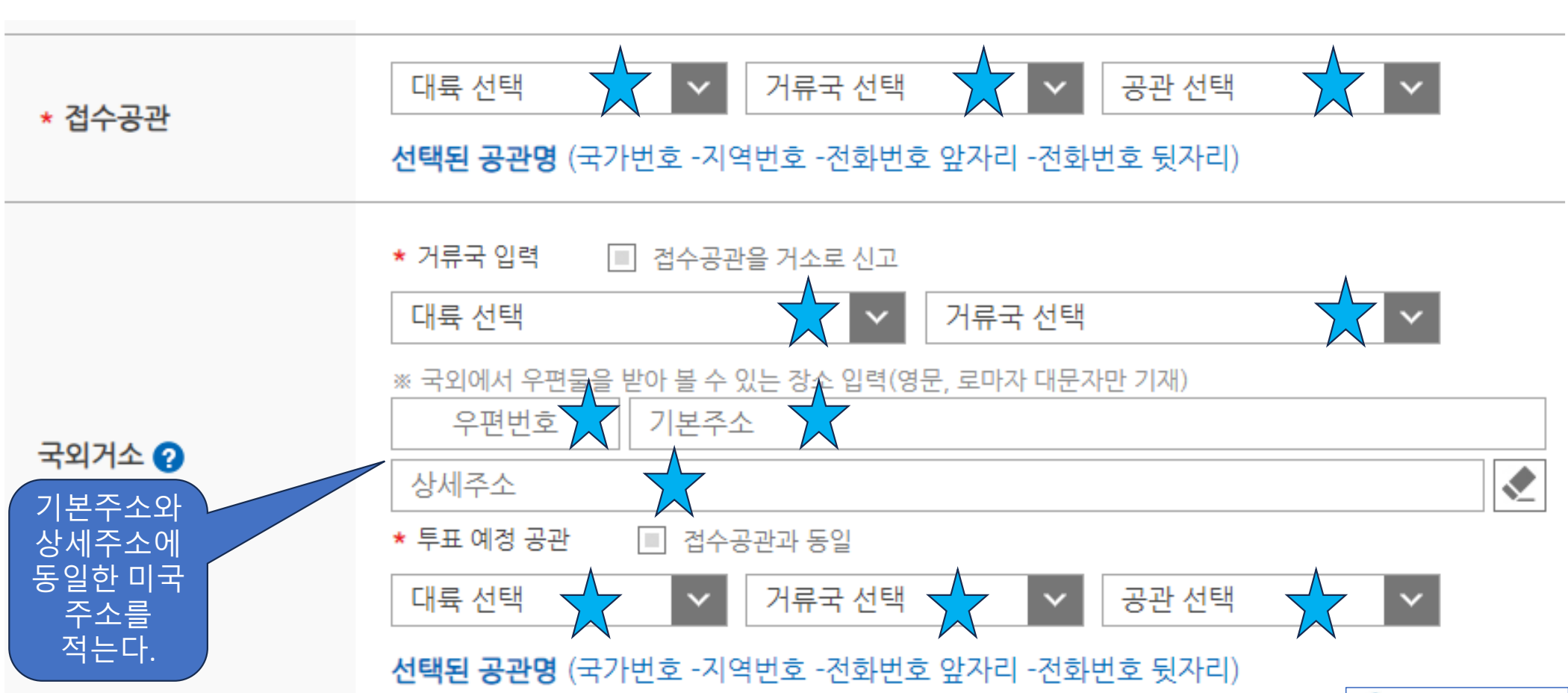

스텝 16: 휴대폰/PC 화면에 보이는 아래 별표 ╈ 자리에 해당사항을 기입한다.

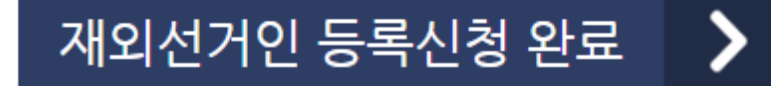

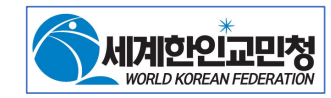

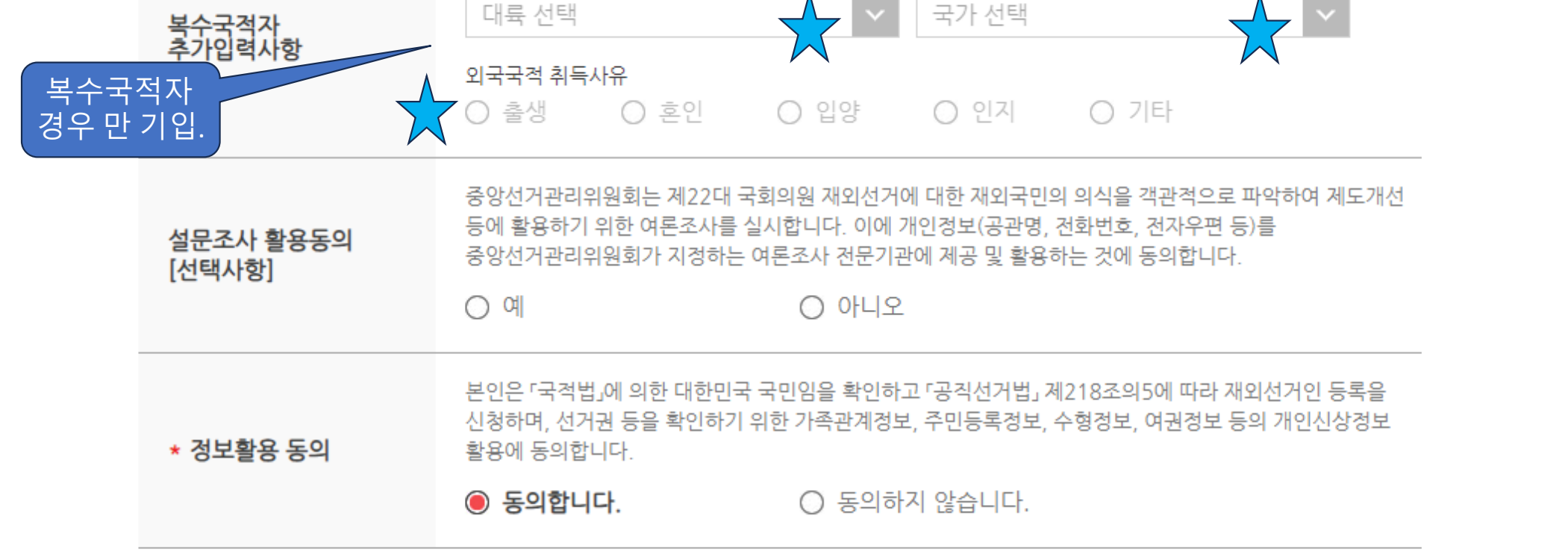

스텝 17: 복수국적자인 경우 만, 휴대폰/PC 화면에 보이는 아래 별표 ╈ 자리에 해당사항을 기입한다.(단수국적자는 이 스텝을 무시)

■ 복수국적자만 입력

국적보유 국가명

# 스텝 18: 휴대폰/PC 화면에 보이는 아래 별표 ╈ 자리를 누른다.

|                                  | 국적보유 국가명 🔲 복수국적자만 입력                                                                                                    |                                                              |
|----------------------------------|----------------------------------------------------------------------------------------------------|--------------------------------------------------------------|
| 볼숫국적자                            | 대륙 선택 🛛 🗸 국가 선택                                                                                                    | $\checkmark$                                                 |
| 추가입력사항                           | 외국국적 취득사유<br>〇 출생   〇 혼인   〇 입양   〇 인지                                                                                     | ○ 기타                                                         |
| 설문조사 <mark>활용동의</mark><br>[선택사항] | 중앙선거관리위원회는 제22대 국회의원 재외선거에 대한 재외국<br>등에 활용하기 위한 여론조사를 실시합니다. 이에 개인정보(공관당<br>중앙선거관리위원회가 지정하는 여론조사 전문기관에 제공 및 활<br>이 예 이 나니오 | 민의 의식을 객관적으로 파악하여 제도개선<br>병, 전화번호, 전자우편 등)를<br>용하는 것에 동의합니다. |
| * 정보활용 동의                        | 본인은 「국적법」에 의한 대한민국 국민임을 확인하고 「공직선거법<br>신청하며, 선거권 등을 확인하기 위한 가족관계정보, 주민등록정보<br>활용에 동의합니다.                                   | 」제218조의5에 따라 재외선거인 등록을<br>₫, 수형정보, 여권정보 등의 개인신상정보            |
|                                  |                                                                                                    |                                                              |

재외선거인 등록신청 완료 🏠 >

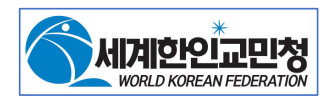

# 스텝 19: 1~2일 후에 아래와 같은 접수증이 이멜로 온다. 프린트 해서 투표일에 가지고 간다. 국외부재자 접수증 발송

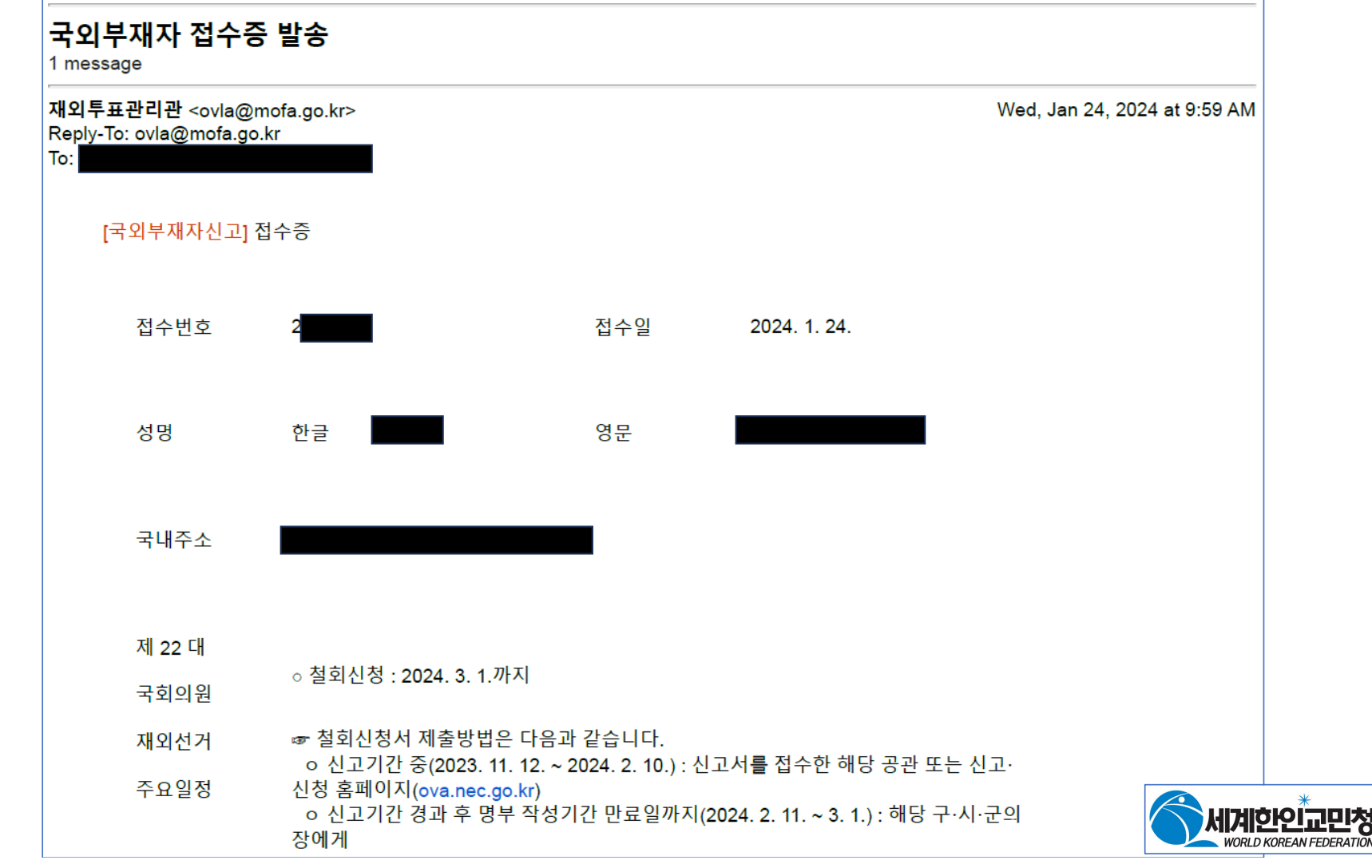

### 스텝 20: 투표 당일날에 아래에 적혀 있는 신분증을 가지고 간다.

☞ 투표소에는 다음 중 어느 하나의 신분증명서를 반드시 가지고 가셔야 합니다. ㅇ 여권·주민등록증·공무원증·운전면허증 등 사진이 첩부되어 본인임을 확인할 수 있 는 대한민국의 관공서나 공공기관이 발행한 증명서

 그 밖에 사진이 첩부되고 성명과 생년월일이 기재되어 본인임을 확인할 수 있는 거 류국 정부가 발행한 증명서

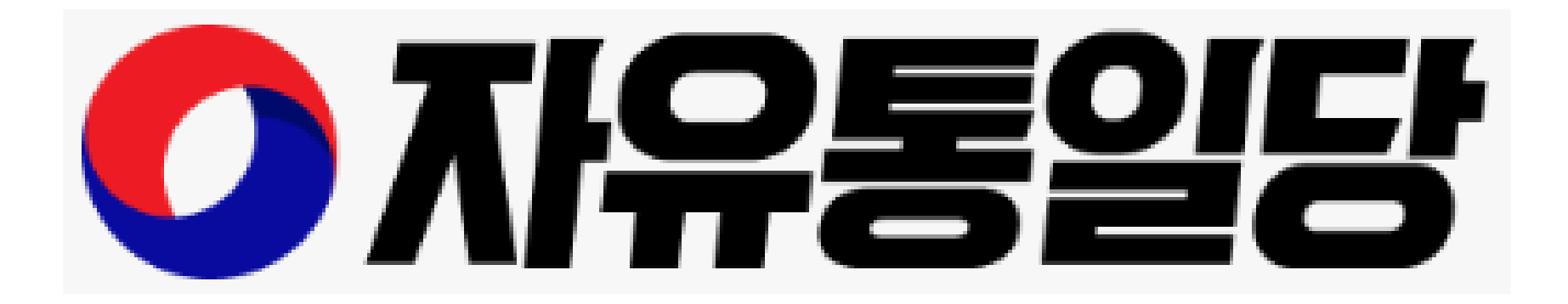

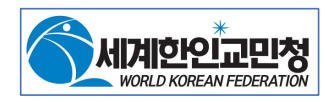

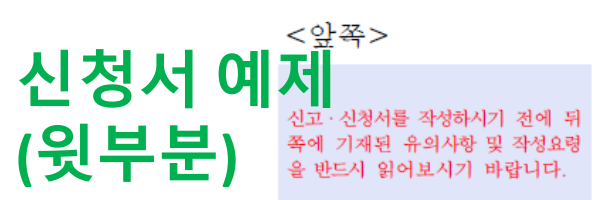

□ 국외부재자신고서1) ☑ 재외선거인 등록신청서

| 저     | 접수번호  |      |
|-------|-------|------|
| н<br> | 접수일자  |      |
| Ŧ     | 접 수 자 | (서명) |

| 성 명 <sup>2)</sup>            | 한 글              | 홍 길 순                                     | 영 문<br>(대문자)                          | HONG GILSOO            | N         |
|------------------------------|------------------|-------------------------------------------|---------------------------------------|------------------------|-----------|
| 여 권                          | 번 호              | J R 7 7 7 0 0 0                           | ) /                                   | ※ 여권번호는 왼쪽부터 적습        | 하니다.      |
|                              |                  | 주 민 등 록                                   |                                       |                        |           |
|                              | 주민등록이<br>있는 사람   | 주 소<br>(주민등록표상) (시·도) (구·시                | ·군)                                   | (읍·면) (대로·             | 로・길)      |
| 신분에<br>따 른                   |                  | 말 소 된<br>주민등록번호                           |                                       |                        |           |
| 구 분 <sup>3)</sup><br>**채다 카에 | 주민등록이<br>말소된 사람  | 대한민국<br>최종주소지 (시·도) (구·시                  | ·군)                                   | (읍·면) (대로·             | 로・길)      |
| ≫에 % 전세<br>☑표한 후<br>기재       | Ø                | 생 년 월 일 / 9 7 0 - (                       | 0 7 - 0                               | 성 별<br>7 (해당 칸에<br>☑표) | ∰]√ व []] |
|                              | 처 음 부 터<br>주민등록이 | 등록기준지<br>(본적지) 서울(시·도) 종로구(구·시·           | ·군) (읍·                               | 면) <b>종로로</b> (대로·로·길) | 1         |
|                              | 없었던 사람           | 부모성명 <sup>4)</sup> 아버지 <mark>홍 진 사</mark> | · · · · · · · · · · · · · · · · · · · | 거머니<br>성 명 이 애 순       |           |

| 전자우편 <sup>0</sup><br>(E-mail)       NEC@NECGOKR         국 외 거 소 <sup>7</sup> )       기류국명       JAPAN       우편번호       106-0047         (국외에서 우편물을<br>받아 볼 수 있는 장소)       가류국명       JAPAN       우편번호       106-0047         * 반드시 점선 안에<br>기재       주 소       /-7-32, MINAMI AZABU, MINATOKU       중판을 거소로<br>신고할 사람         * 반드시 점선 안에<br>기재       주 소       /-7-32, MINAMI AZABU, MINATOKU       F표예정공판 <sup>0</sup> * 방드시 점선 안에<br>기재       역국국적을 가지고<br>있습니까?       □ 예 ☑ 아니오       ····································                                                                                                    | 전자우편 <sup>0</sup><br>(E-mail)       NEC@NECGOKR         국 외 거 소 <sup>7</sup> )       거류국명       JAPAN       우편번호       106-0047         (국외에서 우편물을<br>받아 볼 수 있는 장소)       주 소       /-7-32, MIN AMI AZABU, MINATOKU       당관을 거소로<br>신고할 사람         ** 반드시 점선 안에<br>기재       주 소       /-7-32, MIN AMI AZABU, MINATOKU       F표예정공관 <sup>3</sup> 기재       역국국적을 가지고<br>있습니까?       이 Ø 아니오       F표예정공관 <sup>3</sup> ** 특수국적관       외국국적<br>보유여부       외국국적 취득사유       이 Ø 아니오         보유여부       국적보유 국가명       외국국적 취득사유       출생       혼인         보운 「국적법, 에 따른 대한민국 국민임을 확인하고 '당직선거법, (제218조의식) · (제218조의실) 에 따라 (국의부재자신고) · (제의선거인 등록신정)불(을) 하며,<br>거권 등을 확인하기 위한 가록관계등록정보, 주민등록정보, 수형정보, 여권정보 등의 개인신상정보 불용에 등의합니다.       2000년 00월 00일 | ** 반드시<br>점선 안에<br>기재                                                               | 휴대<br>전화번호 <sup>5)</sup>         | 8 /                          | - 1 0                                       | - 8 9 1                          | - 2 3 4                | 5                                                                      |
|----------------------------------------------------------------------------------------------------|----------------------------------------------------------------------------------------------------|-------------------------------------------------------------------------------------|----------------------------------|------------------------------|---------------------------------------------|----------------------------------|------------------------|------------------------------------------------------------------------|
| 국 외 거 소 <sup>7</sup> )       거류국명       JAPAN       우편번호       106-0047         (국외에서 우편물을<br>받아 볼 수 있는 장소)       주 소       /-7-32, MIN AMI AZABU, MINATOKU       응편번호       신고할 사람         ** 반드시 점선 안에<br>기재       주 소       주 소       /-7-32, MIN AMI AZABU, MINATOKU       ····································                                                                                                    | 국외거소 <sup>7)</sup> 거류국명       JAPAN       우편번호       106-0047         (국외에서 우편물을<br>받아 볼 수 있는 장소)       주소       /-7-32, MIN AMI AZABU, MINATOKU                                                                                                    | -                                                                                   | 전자우편 <sup>6)</sup><br>(E-mail)   |                              | NEC@NEC.G                                   | O.KR                             |                        | ]                                                                      |
| 국 외 거 소.''       (국외에서 우편물을<br>받아 볼 수 있는 장소)       주 소       /-7-32, MIN AMI AZABU, MIN ATOKU                                                                                                    | 국 외 거 소 <sup>···</sup> (국외에서 우편물을<br>받아 볼 수 있는 장소)       주 소       /-7-32, MINAMI AZABU, MINATOKU       ····································                                                                                                    | 7 0                                                                                 | <b>-1</b> , 7)                   | 거류국명                         | JAPAN                                       |                                  | 우편번호                   | 106-0047                                                               |
| 외국국적<br>보유여부       외국국적을 가지고<br>있습니까?       □ 예 ☑ 아니오       □ 1       □ 1       □ 1       □ 1       □ 1       □ 1       □ 1       □ 1       □ 1       □ 1       □ 1       □ 1       □ 1       □ 1       □ 1       □ 1       □ 1       □ 1       □ 1       □ 1       □ 1       □ 1       □ 1       □ 1       □ 1       □ 1       □ 1       □ 1       □ 1       □ 1       □ 1       □ 1       □ 1       □ 1       □ 1       □ 1       □ 1       □ 1       □ 1       □ 1       □ 1       □ 1       □ 1       □ 1       □ 1       □ 1       □ 1       □ 1       □ 1       □ 1       □ 1       □ 1       □ 1       □ 1       □ 1       □ 1       □ 1       □ 1       □ 1       □ 1       □ 1       □ 1       □ 1       □ 1       □ 1       □ 1       □ 1       □ 1       □ 1       □ 1       □ 1       □ 1       □ 1       □ 1       □ 1       □ 1       □ 1       □ 1       □ 1       □ 1       □ 1       □ 1       □ 1       □ 1       □ 1       □ 1       □ 1       □ 1       □ 1       □ 1       □ 1       □ 1       □ 1       □ 1       □ 1       □ 1       □ 1       □ 1       □ 1       □ 1       □ 1       □ 1 | 외국국적<br>보유여부       외국국적을 가지고<br>있습니까?       □ 예 ☑ 아니오          * 복수 국적자만<br>기재       국적보유 국가명       ····································                                                                                                    | <ul> <li>국 외</li> <li>(국외에서</li> <li>받아 볼 수</li> <li>※ 반드시 질</li> <li>기재</li> </ul> | / 그<br>우편물을<br>· 있는 장소)<br>역선 안에 | 주 소                          | I-7-32, MINA<br>TOKYO, JAPAI<br>※ 공建은 거소로   | MI AZABU, MIN<br>V<br>신고하는 경우 주소 | ATOKU<br>기재 생략 가능      | 공관을 거소로<br>신고할 사람<br>(☑표한 후 "주소"<br>칸에 공관명만 기재<br>투표예정공관 <sup>8)</sup> |
| 모유여부         ※ 복수 국적자만<br>기재       국적보유 국가명         기재       외국국적 취득사유       □ 출생       으입양       인지       기타()         본인은 「국적법」에 따른 대한민국 국민임을 확인하고 「공직선거법」(제218조의4)・(제218조의5)에 따라 (국외부재자신고)・(재외선거인 등록신청)를(을) 하며,<br>거권 등을 확인하기 위한 가족관계등록정보, 주민등록정보, 수형정보, 여권정보 등의 개인신상정보 활용에 동의합니다.                                                                                                    | 모유여부         ※ 복수 국적자만<br>기재       국적보유 국가명         기재       외국국적 취득사유       □ 출생       □ 입양       □ 인지       □ 기타()         본인은 「국적법」에 따른 대한민국 국민임을 확인하고 「공직선거법」(제218조의4)・(제218조의5)에 따라 (국외부재자신고)・(재외선거인 등록신청)를(을) 하며,<br>거권 등을 확인하기 위한 가족관계등록정보, 주민등록정보, 수형정보, 여권정보 등의 개인신상정보 활용에 동의합니다.         20○○년       ○일                                                                                                    | 외국국적                                                                                | 외국                               | <br>국적을 가지고<br>있습니까?         | □ 예 ☑ 아니오                                   |                                  |                        | 7 2 년 네 사 딸                                                            |
| 기재       외국국적 취득사유       □ 출생       □ 혼인       □ 입양       □ 기타(       )         본인은 「국적법」에 따른 대한민국 국민임을 확인하고 「공직선거법」(제218조의4)・(제218조의5)에 따라 (국외부재자신고)・(재외선거인 등록신청)를(을) 하며,         거권 등을 확인하기 위한 가족관계등록정보, 주민등록정보, 수형정보, 여권정보 등의 개인신상정보 활용에 동의합니다.                                                                                                    | 기재       외국국적 취득사유       □ 출생       □ 횝양       □ 인지       □ 기타()       )         본인은 「국적법」에 따른 대한민국 국민임을 확인하고 「공직선거법」(제218조의4)・(제218조의5)에 따라 (국외부재자신고)・(재외선거인 등록신청)를(을) 하며,         거권 등을 확인하기 위한 가족관계등록정보, 주민등록정보, 수형정보, 여권정보 등의 개인신상정보 활용에 동의합니다.         20○○년       ○일                                                                                                    | 모유역부<br>※ 복수 국적자                                                                    | 관 국전                             | 보유 국가명                       |                                             |                                  |                        |                                                                        |
| 본인은 '국적법」에 따든 대한민국 국민임을 확인하고 '공식선거법」(제218조의4)·(제218조의5)에 따라 (국외두재자신고)·(재외선거인 등록신정)들(을) 하며,<br>거권 등을 확인하기 위한 가족관계등록정보, 주민등록정보, 수형정보, 여권정보 등의 개인신상정보 활용에 동의합니다.                                                                                                    | 본인은 '국적법」에 따든 대한민국 국민임을 확인하고 '공식선거법」(제218소의4)·(제218소의5)에 따라 (국외누재자신고)·(재외선거인 등록신정)들(을) 하며,<br>거권 등을 확인하기 위한 가족관계등록정보, 주민등록정보, 수형정보, 여권정보 등의 개인신상정보 활용에 동의합니다.<br>20〇〇년 〇〇월 〇〇일                                                                                                    | 기재                                                                                  | 외국                               | 국적 취득사유                      | □ 출생 □ 혼인 [                                 | ]입양 □인지                          | □ 기타(                  |                                                                        |
|                                                                                                    | 2000년 00월 00일                                                                                                    | 본인은 '국석<br>거권 등을 확인                                                                 | 법」에 따른 대<br>신하기 위한 가∛            | 1안민국 국민임을 확인<br>족관계등록정보, 주민을 | !아과 '농식선거립」(제218조의4)<br>등록정보, 수형정보, 여권정보 등의 | ·(세218소의5)에 따라<br>개인신상정보 활용에 ·   | (국외주재사신고)・(재<br>동의합니다. | 최신거친 중작신성)늘(글) 하며,                                                     |